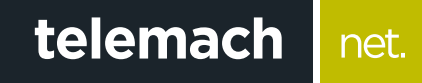

## Kako da provjerim konekciju na računaru?

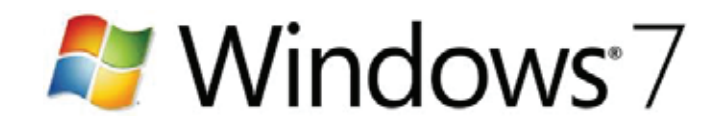

## Provjeru konekcije na računaru sa Windows 7 operativnim sistemom možeš uraditi na sljedeći način:

## 1. Stvori Start meni

telemach

net.

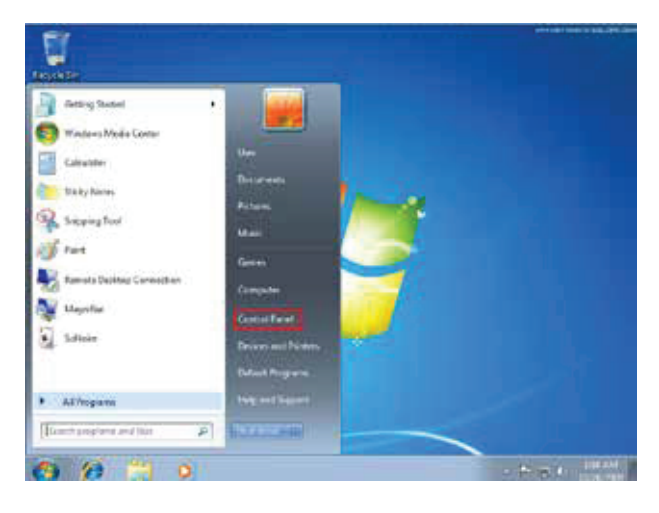

2. Klikni na Control Panel > Network and Internet

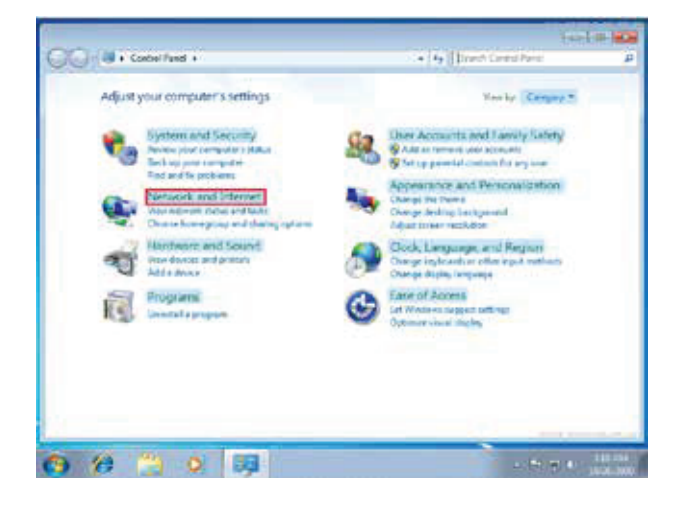

3. Klikni na Network and Sharing Center

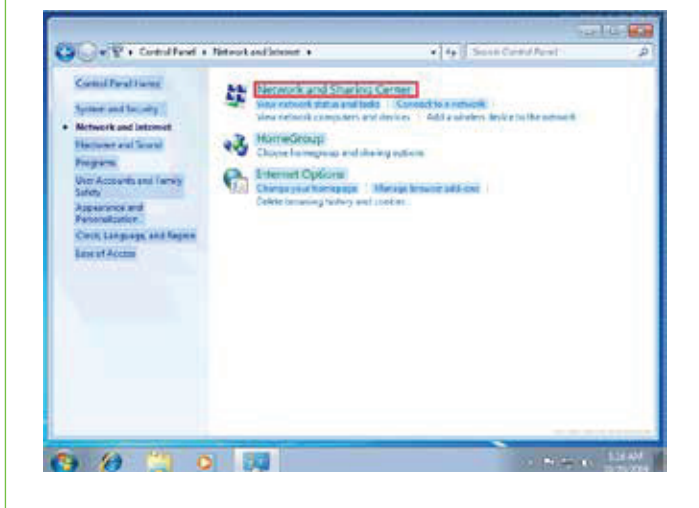

4. Izaberi opciju sa lijeve strane Change adapter settings

| Control Parel Parent                                                                        | View your basic network information                                | and set up connections                                                                                                    |
|---------------------------------------------------------------------------------------------|--------------------------------------------------------------------|----------------------------------------------------------------------------------------------------|
| Manage siteban kelanake<br>Outrige adapties sattings<br>Outrige adapties during<br>settings | SUSE.PC Mattels result                                             | olo Diterio                                                                                                    |
|                                                                                             | Notaer KOverhaad.com                                               | Accessing learned<br>HarveSong Inner<br>Convertient of Winker Minner<br>Convertient of Winker Minner<br>Detection Context opp |
|                                                                                             | Result                                                             | Accessible prevent<br>Hermitikasp nonet<br>Connections i Long Long Connection                                                 |
|                                                                                             | Change your reflecteding settings                                  |                                                                                                    |
| lan ana<br>Manadianap                                                                       | Set up a winders, brandband, dathup a access point.                | ed hor, as VMI commission; or set up a reader se                                                                              |
| Anternet Options<br>Western Franket                                                         | Connect to a anti-serie<br>Connect or reconnect to a wirefear, wir | nd, dali ez, er VINi echeorix connection                                                                                      |

5. Desnim klikom miša idi na Local Area Connection i potvrdi sa Enable

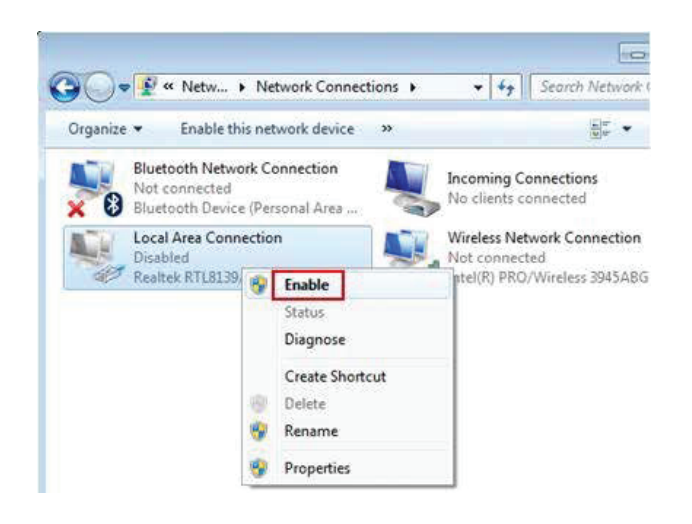

net.

- Ukoliko je mrežna konekcija u statusu "Not Connected" provjeri vezu (UTP kabl) između računara i modema
- Ukoliko je mrežna konekcija u statusu "limited or no connectivity" ili " Unidentified Network - No Internet Access" uradi sljedeće:
  - Desni klik na konekciju (Local Area Connec tion) pa lijevim klikom na Disable
  - Desni klik na konekciju (Local Area Connec tion) pa lijevim klikom na Enable